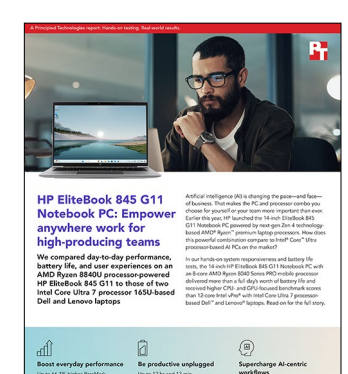

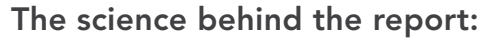

HP EliteBook 845 G11 Notebook PC: Empower anywhere work for high-producing teams

This document describes what we tested, how we tested, and what we found. To learn how these facts translate into real-world benefits, read the report HP EliteBook 845 G11 Notebook PC: Empower anywhere work for high-producing teams.

We concluded our hands-on testing on August 28, 2024. During testing, we determined the appropriate hardware and software configurations and applied updates as they became available. The results in this report reflect configurations that we finalized on June 28, 2024 or earlier. Unavoidably, these configurations may not represent the latest versions available when this report appears.

# Our results

To learn more about how we have calculated the wins in this report, go to http://facts.pt/calculating-and-highlighting-wins. Unless we state otherwise, we have followed the rules and principles we outline in that document.

| HP EliteBook 845 G11                                           | Dell™ Latitude™ 7450 | Lenovo® ThinkPad® T14 Gen 5 |  |  |  |  |
|----------------------------------------------------------------|----------------------|-----------------------------|--|--|--|--|
| Microsoft Teams real-world collaboration (h:mm)                |                      |                             |  |  |  |  |
| 5:37                                                           | 5:48                 | 4:41                        |  |  |  |  |
| PassMark PerformanceTest 11.0                                  |                      |                             |  |  |  |  |
| 7,533                                                          | 4,815                | 4,534                       |  |  |  |  |
| MobileMark 30 battery life results in Balanced power plan mode |                      |                             |  |  |  |  |
| DC performance                                                 |                      |                             |  |  |  |  |
| 1,455                                                          | 1,259                | 1,094                       |  |  |  |  |
| Battery life (h:mm)                                            |                      |                             |  |  |  |  |
| 10:26                                                          | 11:10                | 8:53                        |  |  |  |  |
| Index                                                          |                      |                             |  |  |  |  |
| 911                                                            | 843                  | 583                         |  |  |  |  |

Table 1: Median results of our hands-on testing. Higher benchmark scores and longer battery life results are better.

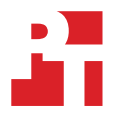

| HP EliteBook 845 G11                                                                                           | Dell™ Latitude™ 7450      | Lenovo® ThinkPad® T14 Gen 5 |  |  |  |  |
|----------------------------------------------------------------------------------------------------|---------------------------|-----------------------------|--|--|--|--|
| MobileMark 30 battery life results in Best power efficiency power mode                                         |                           |                             |  |  |  |  |
| DC performance                                                                                                 |                           |                             |  |  |  |  |
| 1,021                                                                                                    | 856                       | 820                         |  |  |  |  |
| Battery life (h:mm)                                                                                            |                           |                             |  |  |  |  |
| 12:13                                                                                                    | 12:42                     | 9:32                        |  |  |  |  |
| Index                                                                                                    |                           |                             |  |  |  |  |
| 748                                                                                                    | 652                       | 469                         |  |  |  |  |
| 3DMark® Fire Strike benchmark                                                                                  |                           |                             |  |  |  |  |
| 6,724                                                                                                    | 4,883                     | 5,003                       |  |  |  |  |
| 3DMark Time Spy benchmark                                                                                      |                           |                             |  |  |  |  |
| 2,619                                                                                                    | 2,306                     | 2,254                       |  |  |  |  |
| Cinebench 2024 benchmark CPU multi-core                                                                        |                           |                             |  |  |  |  |
| 731                                                                                                    | 498                       | 532                         |  |  |  |  |
| Procyon Photo Editing Benchmark                                                                                |                           |                             |  |  |  |  |
| 5,459                                                                                                    | 4,732                     | 4,553                       |  |  |  |  |
| Procyon Video Editing Benchmark                                                                                |                           |                             |  |  |  |  |
| 6,992                                                                                                    | 5,377                     | 6,988                       |  |  |  |  |
| Geekbench AI ONNX DirectML CPU inference score                                                                 |                           |                             |  |  |  |  |
| 3,404                                                                                                    | 2,292                     | 2,503                       |  |  |  |  |
| Geekbench AI ONNX DirectML GPU inference                                                                       | e score                   |                             |  |  |  |  |
| 4,662                                                                                                    | 1,749                     | 1,745                       |  |  |  |  |
| LM Studio Llama 3 time to fist token. Time in a                                                                | seconds (lower is better) |                             |  |  |  |  |
| 3.21                                                                                                    | 4.89                      | 6.01                        |  |  |  |  |
| LM Studio Llama 3 token per second                                                                             |                           |                             |  |  |  |  |
| 10.49                                                                                                    | 5.67                      | 6.84                        |  |  |  |  |
| Procyon AI Computer Vision Benchmark float32 GPU scores (Windows ML GPU on AMD. Intel® OpenVINO™ GPU on Intel) |                           |                             |  |  |  |  |
| 188                                                                                                    | 149                       | 168                         |  |  |  |  |
| Cinebench 2024 performance scores during thermal and acoustic testing                                          |                           |                             |  |  |  |  |
| 732                                                                                                    | 593                       | 484                         |  |  |  |  |
| External temperatures while running a sustained Cinebench 2024 workload (°F)                                   |                           |                             |  |  |  |  |
| Keyboard deck                                                                                                  |                           |                             |  |  |  |  |
| 113.2                                                                                                    | 117.1                     | 106.9                       |  |  |  |  |
| Underside of chassis                                                                                           |                           |                             |  |  |  |  |
| 108.9                                                                                                    | 112.1                     | 114.8                       |  |  |  |  |
| Average dBA while running a sustained Cinebench 2024 workload                                                  |                           |                             |  |  |  |  |
| 25.3                                                                                                    | 25.5                      | 24.6                        |  |  |  |  |

# System configuration information

Table 2: Detailed information on the systems we tested.

| System configuration information | HP Elitebook 845 G11                | Dell Latitude 7450               | Lenovo ThinkPad T14 Gen 5             |  |
|----------------------------------|-------------------------------------|----------------------------------|---------------------------------------|--|
| Processor                        |                                     |                                  |                                       |  |
| Vendor                           | AMD®                                | Intel                            | Intel                                 |  |
| Model number                     | Ryzen™ 7 PRO 8840U                  | Core <sup>™</sup> Ultra 7 165U   | Core Ultra 7 165U                     |  |
| Core frequency (GHz)             | 3.3 – 5.1                           | 1.2 – 4.9                        | 1.2 – 4.9                             |  |
| Number of cores                  | 8                                   | 12                               | 12                                    |  |
| Logical Processors               | 16                                  | 14                               | 14                                    |  |
| Cache (MB)                       | 16                                  | 12                               | 12                                    |  |
| Memory                           |                                     |                                  |                                       |  |
| Amount (GB)                      | 32 (2 x 16)                         | 32 (2 x 16)                      | 32 (2 x 16)                           |  |
| Туре                             | DDR5-5600                           | DDR5-5600                        | DDR5-5600                             |  |
| Integrated graphics              |                                     |                                  |                                       |  |
| Vendor                           | AMD                                 | Intel                            | Intel                                 |  |
| Model number                     | Radeon <sup>™</sup> Graphics        | Intel Graphics                   | Intel Graphics                        |  |
| Storage                          |                                     |                                  |                                       |  |
| Model                            | KIOXIA KXG80ZNV512G                 | SK Hynix BC901                   | KIOXIA KXG8AZNV512G                   |  |
| Amount (GB)                      | 512                                 | 512                              | 512                                   |  |
| Туре                             | PCIe Gen4 x4 NVMe M.2 2280          | PCIe Gen4 x4 NVMe M.2 2280       | PCIe Gen4 x4 NVMe M.2 2280            |  |
| Display                          |                                     |                                  |                                       |  |
| Specifications                   | 14" WUXGA 1920 x 1200,<br>non-touch | 14" FHD 1920x1200, non-<br>touch | 14.5" WUXGA 1920 x 1200,<br>non-touch |  |
| Connectivity/expansion           |                                     |                                  |                                       |  |
| Wired internet                   | N/A                                 | N/A                              | Intel Ethernet Connection<br>I219-LM  |  |
| Wireless internet                | MediaTek Wi-Fi 6E MT7922<br>(RZ616) | Intel Wi-Fi 7 BE200              | Intel Wi-Fi 6E AX211                  |  |
| Bluetooth                        | 5.3                                 | 5.4                              | 5.3                                   |  |
| # of USB Type A                  | 2                                   | 2                                | 2                                     |  |
| # of USB Type C                  | 2                                   | 2                                | 2                                     |  |
| Video outputs                    | 1 x HDMI                            | 1 x HDMI                         | 1 x HDMI                              |  |
| OS                               |                                     |                                  |                                       |  |
| Vendor                           | Microsoft                           | Microsoft                        | Microsoft                             |  |
| Name                             | Windows 11 Pro                      | Windows 11 Pro                   | Windows 11 Pro                        |  |
| Build number or version          | 10.0.22631.3737 (23H2)              | 10.0.22631.3737 (23H2)           | 10.0.22631.3737 (23H2)                |  |

| System configuration information | HP Elitebook 845 G11                 | Dell Latitude 7450          | Lenovo ThinkPad T14 Gen 5            |  |  |
|----------------------------------|--------------------------------------|-----------------------------|--------------------------------------|--|--|
| BIOS                             |                                      |                             |                                      |  |  |
| BIOS name and version            | HP W82 Ver. 01.01.06<br>(06/19/2024) | Dell Inc 1.3.0 (04/11/2024) | Lenovo N47ET17W 1.06<br>(05/20/2024) |  |  |
| Battery                          |                                      |                             |                                      |  |  |
| Type (Whr)                       | 3-cell, 56                           | 3-cell, 57                  | 4-cell, 52.5                         |  |  |
| Dimensions                       |                                      |                             |                                      |  |  |
| Height (in.)                     | 0.35 – 0.64                          | 0.72                        | 0.70                                 |  |  |
| Width (in.)                      | 12.42                                | 12.32                       | 12.44                                |  |  |
| Depth (in.)                      | 8.83                                 | 8.77                        | 8.81                                 |  |  |
| Weight (lbs)                     | 3.12                                 | 2.98                        | 3.08                                 |  |  |

## How we tested

### Setting up the system

### Setting up and updating the OEM image

- 1. Boot the system.
- 2. To complete installation, follow the on-screen instructions, using the default selections when appropriate.
- 3. Set the Windows (plugged in) Power Mode to Best Performance.
- 4. Set Screen and Sleep options to Never:
  - a. Right-click the desktop, and select Display settings.
  - b. From the left column, select System.
  - c. Click Power & Battery.
  - d. Under Screen and Sleep, select Never for all power options.
- 5. Disable User Account Control notifications:
  - a. Select Windows Start, type UAC, and press Enter.
  - b. Move the slider control to Never notify, and click OK.
- 6. Run Windows Update, and install all updates available.
- 7. Verify the date and time are correct, and synchronize the system clock with the time server.
- 8. Pause Automatic Windows Updates:
  - a. Click the Windows Start button.
  - b. Type Windows Update settings, and press Enter.
  - c. From the Pause updates drop-down menu, select Pause for 5 weeks.

### Measuring performance with benchmarks

### **Testing with 3DMark**

### Setting up the tests

- 1. Double-click the 3DMark-setup.exe file, and install with default options.
- 2. To launch 3DMark, double-click the 3DMark desktop icon.
- 3. Click Options, enter the registration code, and click Register.
- 4. Exit 3DMark.
- 5. Launch 3DMark, click Update, and click Install.
- 6. If prompted, update the DLC packages.

### Running the tests

- 1. Boot the system.
- 2. Select Windows Start.
- 3. Type cmd, and press Ctrl+Shift+Enter.
- 4. Type Rundll32.exe advapi32.dll, ProcessIdleTasks. Do not interact with the system until the command completes.
- 5. After the command completes, wait five minutes before running the tests.
- 6. To launch the benchmark, double-click the 3DMark desktop icon.
- 7. At the top of the 3DMark home screen, click Benchmarks.
- 8. Select the Fire Strike benchmark.
- 9. To turn off the Include Demo feature, move the slider button.
- 10. Click Run.
- 11. When the benchmark run completes, record the results.
- 12. Wait five minutes before re-running.
- 13. Perform steps 7 through 12 two more times.
- 14. Repeat steps 1 though 13, selecting the Time Spy workload in step 8.
- 15. Report the median results for both workloads.

### Testing with Cinebench 2024

### Setting up the test

- 1. Download and install Cinebench 2024 from https://www.maxon.net/en/downloads/cinebench-2024-downloads.
- 2. Launch Cinebench 2024.
- 3. Select File $\rightarrow$ Advanced benchmark.
- 4. From the Minimum Test Duration drop-down menu, select Off.

#### Running the multi-core test

- 1. Launch Cinebench 2024.
- 2. Next to CPU (Multi Core), click Start.
- 3. Record the result.
- 4. Wait five minutes before re-running.
- 5. Repeat steps 1 through 4 two more times.
- 6. Report the median results.

### Testing with Geekbench AI

### Setting up the test

1. Download and install Geekbench AI from https://www.geekbench.com/ml/download/.

### Running the test

- 1. Launch Geekbench Al.
- 2. From the Inference Backend drop-down menu, choose either CPU, GPU, or Neural Engine.
- 3. Click Run Inference Benchmark.
- 4. Record the result.
- 5. Wait five minutes before re-running.
- 6. Repeat steps 1 through 5 two more times.
- 7. Report the median results.

### Testing with LM Studio

### Running the test

- 1. Download and install LM Studio from https://lmstudio.ai.
- 2. Launch LM Studio, search for Imstudio-community, and click Enter.
- 3. Find and download the Imstudio-community/Meta-Llama-3-8B-Instruct-GGUF model.
- 4. Choose the Meta-Llama-3-8B-Instruct-Q4\_K\_M.gguf file, and click Download.
- 5. Once the file has downloaded, click the AI Chat icon, and click Select a model to load.
- 6. Select the Meta Llama 3 Instruct model you recently downloaded.
- 7. Once the model loads, enter a message at the bottom of the chat window. Once the AI response is completed, token information is available at the bottom of the window.
- 8. Record time to first token and tokens per second metrics.
- 9. To run the response again, click the Eject Model at the top, and load it again by performing step 5.
- 10. Repeat steps 5 through 8 two more times.
- 11. Report the median results.

### PassMark PerformanceTest 11 testing

### Setting up the test

- 1. Download PassMark PerformanceTest from https://www.passmark.com/products/performancetest/download.php.
- 2. To begin the installation, press Install.
- 3. To accept the license agreement, select Accept, and press Next.
- 4. After the installation is complete, deselect Launch Performance Test, and press Finish.

### Running the test

- 1. Boot the system.
- 2. Select Windows Start.
- 3. Type cmd, and press Ctrl+Shift+Enter.
- 4. Type Cmd.exe /c start /wait Rundll32.exe advapi32.dll, ProcessIdleTasks. Do not interact with the system until the command completes.
- 5. After the command completes, wait five minutes before running the test.
- 6. To launch PassMark PerformanceTest, press the PassMark PerformanceTest icon.
- 7. To start the benchmark, press Run Benchmark.
- 8. When the test completes, record the results.
- 9. Repeat steps 6 through 8 two more times.
- 10. Report the median results.

### Testing with Procyon AI Computer Vision Benchmark

### Setting up the test

- 1. Purchase and download the Procyon benchmark from https://benchmarks.ul.com/procyon.
- 2. Install the Procyon benchmark.
- 3. Launch Procyon.
- 4. Select Settings, and input the Procyon Al Computer Vision license key.
- 5. Close Procyon.

### Running the test

- 1. Launch Procyon.
- 2. Select the Computer Vision test.
- 3. For the hardware under test, select the appropriate tab.
- 4. If applicable, select the device and precision.
- 5. To begin the test, click Run.
- 6. When the test completes, record the results, and wait 15 minutes before re-running.
- 7. Repeat steps 4 through 6 two more times.
- 8. Report the median results.

### **Testing with Procyon Photo Editing Benchmark**

### Setting up the test

- 1. Download and install Procyon.
- 2. Open Procyon.
- 3. Click Photo Editing Benchmark.
- 4. Click Register.
- 5. Enter the license key for the Photo Editing Benchmark, and click Register.
- 6. Before running the benchmarks, install licensed versions of Adobe® Photoshop® 22.0 or higher and Adobe Lightroom® Classic 10.0 or higher.
- 7. Check for updates in the Adobe Creative Cloud® desktop application.

#### Running the test

- 1. Boot the system.
- 2. Launch Procyon.
- 3. Click Photo Editing Benchmark.
- 4. Click Run.
- 5. When the benchmark is complete, record the results.
- 6. Wait 15 minutes before re-running the benchmark.
- 7. Repeat steps 1 through 6 two more times.
- 8. Report the median results.

### Testing with Procyon Video Editing Benchmark

### Setting up the test

- 1. Download and install Procyon.
- 2. Open Procyon.
- 3. Click Video Editing Benchmark.
- 4. Click Register.
- 5. Enter the license key for the Video Editing Benchmark, and click Register.
- 6. Before running the benchmarks, make sure to install a licensed version of Adobe Premiere® 14.5 or higher.
- 7. Check for updates in the Adobe Creative Cloud desktop application.

### Running the test

- 1. Boot the system.
- 2. Select Windows Start.
- 3. Type cmd, and press Ctrl+Shift+Enter.
- 4. Type Cmd.exe /c start /wait Rundll32.exe advapi32.dll, ProcessIdleTasks. Do not interact with the system until the command completes.
- 5. After the command completes, wait five minutes before running the test.
- 6. Launch Procyon with administrator privileges.
- 7. Click Video Editing Benchmark.
- 8. Enable Prefer GPU Acceleration
- 9. Click Run.
- 10. When the benchmark is complete, record the results.
- 11. Wait 15 minutes before re-running the benchmark.
- 12. Repeat steps 8 through 11 two more times.
- 13. Report the median results.

### Testing with MobileMark 30

This test requires a lux meter.

### Avoiding antivirus software conflicts

MobileMark 30 is not compatible with any virus-scanning software, so we uninstalled any such software present on the PCs before we installed the benchmark.

### Avoiding pre-installed software conflicts

MobileMark 30 installs the following applications, which its test scripts employ:

### Productivity

- Corel WinZip 26.0 Enterprise
- Microsoft Excel 2021 Professional Plus
- Microsoft Outlook 2021 Professional Plus
- Microsoft PowerPoint 2021 Professional Plus
- Microsoft Word 2021 Professional Plus

### Creativity

• Adobe Photoshop CC

If any of these applications already exist on the system under test, they could cause problems with the benchmark due to software conflicts. To avoid any such issues, we uninstalled all conflicting pre-installed software applications—including different versions of any of the programs MobileMark 30 uses—before we installed the benchmark.

### Using the MobileMark built-in configuration tool

This tool supports three levels of configuration:

- 1. Only makes changes that are REQUIRED for the benchmark to run.
- 2. Additionally, makes changes that are RECOMMENDED for repeatable results.
- 3. Additionally, makes OPTIONAL changes that help ensure best results.

The configuration tool makes the following configuration changes at each of the three levels:

#### Level 1 - Required

- Disables User Account Control (UAC)
- Set DPI Scaling to 100%
- Disables Low Battery Actions
- Disables Network Proxies
- Disables System Sleep and Hibernate
- Disables Windows Update
- Enables Windows Search
- Disables WinSAT

#### Level 2 - Recommended

- Create BAPCo power scheme
- Set Power Plan Type to Balanced
- Set CPU Adaptive Mode
- Disables Battery Saver Dimming
- Verifies Battery Saver Threshold
- Disables Disk Defrag
- Disables Windows Error Reporting
- Disables Windows Lock Screen
- Disables Screen Saver and Monitor Timeout
- Set Font Smoothing

#### Level 3 - Optional

2

- Disables Battery Saver
- Disables Hard Disk Timeout
- Disables System Restore
- Ignores Laptop Lid Close
- Enables Dark Mode

We chose the official BAPCo "Run Benchmark" default as outlined in the BAPCo MobileMark 30 User Guide (https://bapco.com/wp-content/uploads/2024/04/BAPCo-MobileMark30\_User-Guide-v1.0.pdf), which runs the benchmark using the Required and Recommended options.

### Setting up the performance-qualified battery life test

- 1. On the system under test, verify that the wireless adapter is disabled.
  - On the system under test, verify that the Lower screen brightness when using battery saver is turned off:
    - a. Select Windows Start, type Battery saver, and press Enter.
    - b. Next to Turns on at 20%, click the down arrow. Next to Lower screen brightness when using battery saver, toggle the button to Off.
- 3. On the system under test, verify that the volume is set to 50%.
- 4. On systems with AMD processors, disable Vari-Bright to prevent the screen from automatically dimming:
  - a. Launch AMD Software.
  - b. Click the Settings gear icon.
  - c. Select the Display tab, and disable Vari-Bright.
- 5. Verify the system is no less than 250 nits.
- 6. On the system under test, install MobileMark 30 with the default options.

### Running the performance-qualified battery life test

- 1. Boot the system.
- 2. Select Windows Start.
- 3. Type cmd, and press Ctrl+Shift+Enter.
- 4. Type Cmd.exe /c start /wait Rundll32.exe advapi32.dll,ProcessIdleTasks. Do not interact with the system until the command completes.
- 5. After the command completes, wait five minutes before running the test.
- 6. Launch MobileMark 30.
- 7. Click Run Benchmark.
- 8. Click the Brightness Profiler button.
- 9. Allow the white screen to warm up for 30 minutes. After 30 minutes, click Skip.
- 10. At the Panel Dark Luminance pop-up, to use the value that is queried from the display, select Yes.
- 11. Place the nit meter in the outlined spot on the screen.
- 12. On the system under test, toggle the F1 button to turn off the test overlay.
- 13. On the system under test, adjust the slider until the system meets the desired nits value.
- 14. Click Done, and click Continue.
- 15. The test will begin immediately. When prompted, unplug the AC power adapter.

The benchmark is complete when the notebook PC has fully depleted its battery and is no longer operational when running on battery power.

We executed the MobileMark 30 benchmark three times on the system and took the median battery life score run as the representative performance score result for that test.

### Testing collaboration performance with Microsoft Teams

This test requires the following:

- Nine non-testing systems as permanent meeting attendees; one of these with a licensed account to host
- Microsoft Teams
- PT Internal battery life logger

#### Setting up the test

- 1. Boot the systems under test.
- 2. Verify the following display and power settings:
  - a. Right-click the desktop, and select Display settings.
  - b. Uncheck the box next to Change brightness automatically when lighting changes, if available.
  - c. Uncheck the box next to Change brightness based on content, if available.
  - d. In the Scale drop-down menu, select 100%.
  - e. From the left-hand pane, select System.
  - f. Click Power & Battery.
  - g. For all power options listed under Screen and Sleep, select Never.
  - h. Set Power mode while unplugged to the desired setting.
  - i. To bring up a white screen, open a web browser, and type about:blank into the address bar.
- 3. Unplug the system.
- 4. Using a nit meter, adjust the screen brightness to as close to 250 nits as possible.
- 5. Plug in the system.
- 6. Open Settings, and click Bluetooth & Devices.
- 7. Click Cameras, and select the built-in connected camera.
- 8. Under Windows Studio Effects, turn on all settings.
- 9. To each system under test, copy the battery life logger.
- 10. Open PowerShell as administrator, and run Set-ExecutionPolicy Unrestricted.
- 11. On one of the non-testing systems, launch Teams, and log into a licensed Microsoft account.
- 12. In the left-hand pane, click Calendar
- 13. Click Meet Now, and click Start Meeting.
- 14. Ensure the camera is turned on, and click Join now.
- 15. In the top toolbar, click More, and click Meeting Info.

- 16. Note the meeting ID and passcode.
- 17. On the remaining eight non-testing systems, launch Teams, and click Join a meeting.
- 18. Enter the meeting ID and passcode, and click Join meeting.
- 19. Ensure the camera is turned on, and click Join now.

#### Running the test

- 1. Verify that the system's battery is fully charged.
- 2. Launch Teams, and click Join a meeting.
- 3. Enter the meeting ID and passcode, and click Join meeting.
- 4. Ensure the camera and audio are turned on, and click Join now.
- 5. In the top toolbar, click View.
- 6. Ensure Gallery View is selected, and set the Max Gallery Size to 9 people.
- 7. Open PowerShell as administrator, and navigate to the directory containing the battery life logger script.
- 8. To run the script, type . \<battery\_script\_name>.ps1, and click Enter.
- 9. When prompted, unplug the system, and switch back to the Teams meeting.
- 10. When the system has shut down, plug in the system, and start it.
- 11. In Explorer, navigate to C:\ProgramData\ptbat\.
- 12. Open the folder corresponding with the date and time of the test, and record the results from batresults\_minutes.txt.
- 13. Repeat steps 1 though 12 two more times.
- 14. Report the median results.

### Measuring acoustics while running Cinebench 2024

These tests require the following items:

- Extech SDL600 Sound Level Meter/Datalogger with SD card
- Cinebench 2024

#### Setting up the test

- 1. Place the system under test in a sound-proofed professional sound booth.
- 2. Set the Extech SDL600 on a tripod so that it is 2 feet in front of and 1 foot above the system under test.
- 3. Download and install Cinebench 2024 from https://www.maxon.net/en/downloads/cinebench-2024-downloads.
- 4. Launch Cinebench 2024.
- 5. Select File $\rightarrow$ Advanced benchmark.
- 6. Select File→Preferences, change the Custom Minimum Test Duration to 30 minutes, and click OK.
- 7. Exit Cinebench.

#### Running the test

- 1. Launch Cinebench 2024.
- 2. In the Minimum Test Duration field, select Custom (30 minutes).
- 3. Simultaneously start the Extech SDL600 Sound Level Meter/Datalogger and click the Cinebench 2024 CPU (Multi Core) Start button.
- 4. At the end of the 30-minute Cinebench 2024 run, stop the Extech SDL600, and record the average sound level (dB) while running Cinebench 2024.
- 5. Shut down the system for 40 minutes, and let it return to room temperature.
- 6. Repeat steps 1 through 5 two more times.
- 7. Report the median results.

### Measuring thermals while running Cinebench 2024

These tests require the following:

- A FLIR E6xt Infrared Camera
- Cinebench 2024

#### Running the test

- 1. Boot the system.
- 2. Select Windows Start.
- 3. Type cmd, and press Ctrl+Shift+Enter.
- 4. Type Rundll32.exe advapi32.dll, ProcessIdleTasks. Do not interact with the system until the command completes.
- 5. After the command completes, wait five minutes before running the test.
- 6. Launch Cinebench 2024.
- 7. Select File | Advanced benchmark.
- 8. Verify that the Minimum Test Duration is set to the default 10 minutes (Test Throttling).
- 9. Select CPU (Multi Core), and click Start.
- 10. Record the performance results for the next five back-to-back 10-minute iterations, and at the end of each run, note the ambient room temperature and take a skin temperature photo with the FLIR E6xt Infrared Camera of the top and bottom, and report the hottest spots.
- 11. Shut down the system for 40 minutes, and let it return to room temperature.
- 12. Repeat steps 1 through 11 two more times.
- 13. Report the median results.

Read the report at https://facts.pt/rhwlW95

This project was commissioned by HP and AMD.

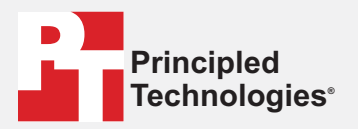

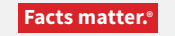

Principled Technologies is a registered trademark of Principled Technologies, Inc. All other product names are the trademarks of their respective owners.

#### DISCLAIMER OF WARRANTIES; LIMITATION OF LIABILITY:

Principled Technologies, Inc. has made reasonable efforts to ensure the accuracy and validity of its testing, however, Principled Technologies, Inc. specifically disclaims any warranty, expressed or implied, relating to the test results and analysis, their accuracy, completeness or quality, including any implied warranty of fitness for any particular purpose. All persons or entities relying on the results of any testing do so at their own risk, and agree that Principled Technologies, Inc., its employees and its subcontractors shall have no liability whatsoever from any claim of loss or damage on account of any alleged error or defect in any testing procedure or result.

In no event shall Principled Technologies, Inc. be liable for indirect, special, incidental, or consequential damages in connection with its testing, even if advised of the possibility of such damages. In no event shall Principled Technologies, Inc.'s liability, including for direct damages, exceed the amounts paid in connection with Principled Technologies, Inc.'s testing. Customer's sole and exclusive remedies are as set forth herein.